インターネットとメールが利用できる事業所の皆さまへ

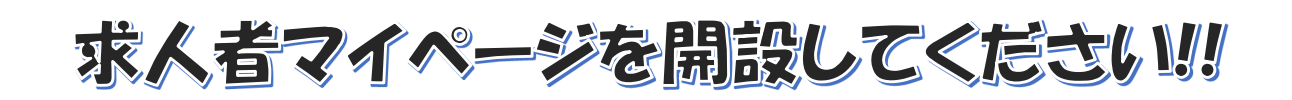

ハローワークでは行政機関のペーパーレス化・デジタル化促進のため、原則求人 の申込みはオンライン(求人者マイページ)からの受付となります。 事業所向けメニュー

**求人者マイページとは?** 求人サービスをオンライン上で受けられる事業所向けの専用ページです。 ハローワークインターネットからオンライン上で 開設できます。

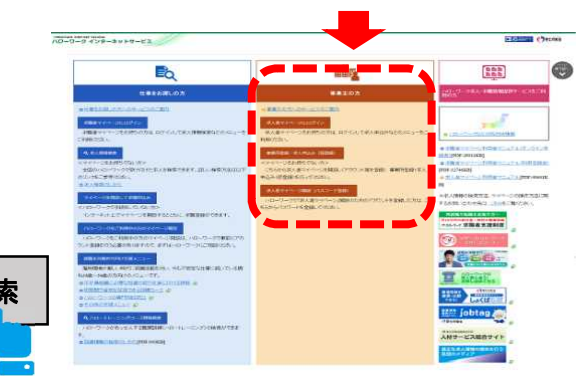

 ハローワークインターネットサービス
 検索

 https://www.hellowork.mhlw.go.jp/

24 hour

365日いつでもどこでも申込みができます。 求人の申込みや変更、募集停止などができます。 過去に出した求人情報を呼び出して、2回目以降は手軽に求人申込みができます。

応募者の管理や採否の登録など求人業務を軽減・効率化できるさまざまな機能があります。 お手元のスマートフォンやパソコンから確認できます。

事業所の外観や職場風景、取扱商品などの画像情報の登録・公開ができます。

多くの事業所で求人者マイページの利用が進んでいます! お手続きは簡単です!手続きの詳細は裏面をご確認ください。 ご不明な点がありましたらお気軽に下記窓口へご連絡ください。

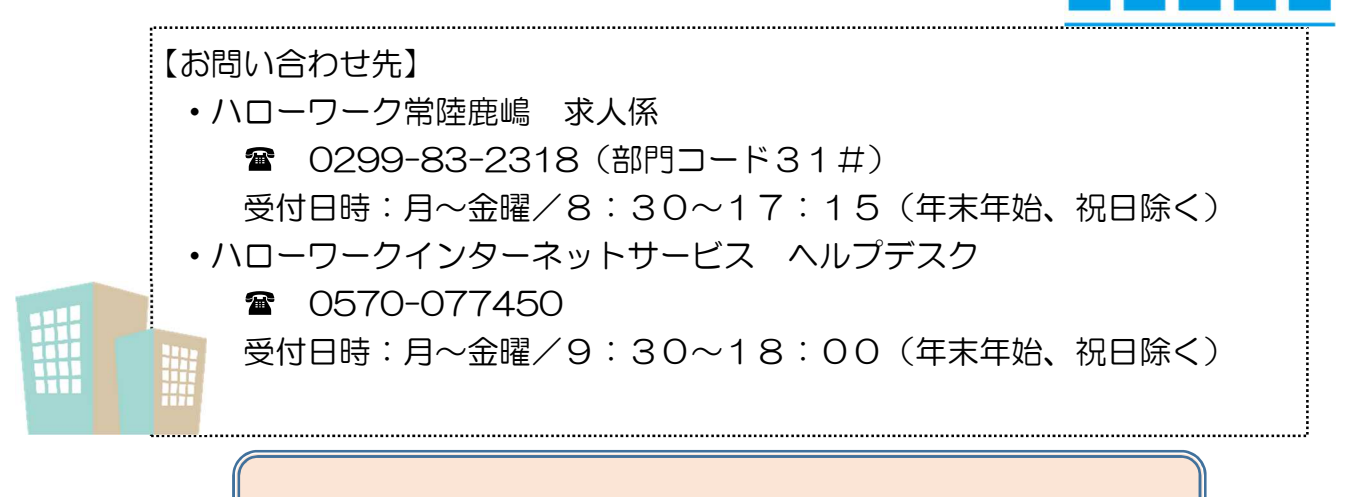

手続きの詳細は裏面をご確認ください

マイページは酸の流れたつりて

【ハローワークに求人を申し込んだことがある場合】 ①まずはハローワークにメールアドレスをご登録ください。 (ハローワークの求人係へご連絡ください。)

②インターネット上にて『ハローワークインターネットサービス』を開いて頂き、 <u>『求人者マイページ開設(パスワード登録)』</u>をクリックしてください。

③プライバシーポリシーをお読み頂き、「プライバシーポリシー」「マイページ利 用規約」に図を入れ、次へ進むをクリックしてください(全てお読み頂かないと が図できませんのでご注意ください)。

④ハローワークにて登録したメールアドレスを入力してください。
 ※メールアドレスが入力できない場合はハローワークでの登録に誤りがある
 可能性があります。お手数ですがハローワーク・求人係までご連絡ください。

6登録したメールに「認証キー」が送られてきます。

※ ⑥登録画面にて「認証キー」の入力及び<u>パスワード</u>の設定を行います。

⑦登録完了です。

登録後はマイページより求人の申し込みが可能になります。

 【ハローワークの利用が初めての場合】
 〇『ハローワークインターネットサービス』を開いて頂き、『<u>事業所登録・求人</u> <u>申込み(仮登録)』</u>をクリックしてください。

- メールアドレスとパスワードを登録
- ・事業所情報と求人情報を仮登録
- ・ハローワークでの事業所情報や求人情報の本登録
- ・求人者マイページの開設(ハローワークにおいて確認が完了し、受理されると 求人者マイページが開設されます。)

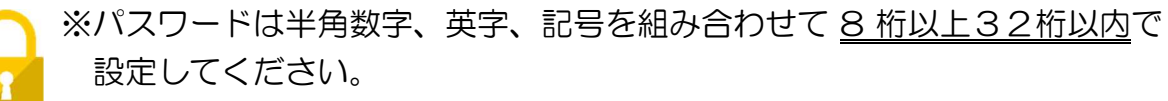

※メールアドレス・パスワードの変更は登録後マイページから可能です。